# Contents

| Installation             |
|--------------------------|
| Introduction             |
| Creating Pictures        |
| Backgrounds              |
| Stencils                 |
| Colors                   |
| Erase stencil            |
| Paper advance            |
| Stencil controls9        |
| Options                  |
| Personalize              |
| Print                    |
| Save                     |
| Erase                    |
| Scanning & Touch Screens |
| License                  |
| Technical Support        |

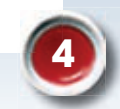

# Installation

## Windows

An Autoplay menu appears when you insert the ArtTouch CD. If the Autoplay menu doesn't automatically appear, select Run from the **Start Menu** and type D:\autoplay.exe (substitute your CD-ROM drive letter). Choose Install and follow the on-screen instructions to install the program. The program will appear in the Start Menu under Attainment Company.

## **Macintosh**

The CD contents window will open when you insert the ArtTouch CD. If the CD contents window doesn't open, double click the CD icon on the desktop. Double click the Install icon and follow the on-screen instructions to install the program.

Attainment's

art touc

# Introduction

Create pictures with **Art Touch** using stencils instead of free hand drawing. There are hundreds of stencils to select from.

Place your stencil selection on the "paper" and modify its location, size, color and other characteristics. Choose from a variety of backgrounds or use the blank white paper. Pictures can be printed or saved for use in other programs.

This software was designed with special consideration to alternative computer access methods such as touch screen

or switch access through scanning.

# **Getting Started**

The opening screen shows three **Art Touch** tablets. Each tablet has 9 blank pieces of paper. Click on one of the tablets to begin creating a picture.

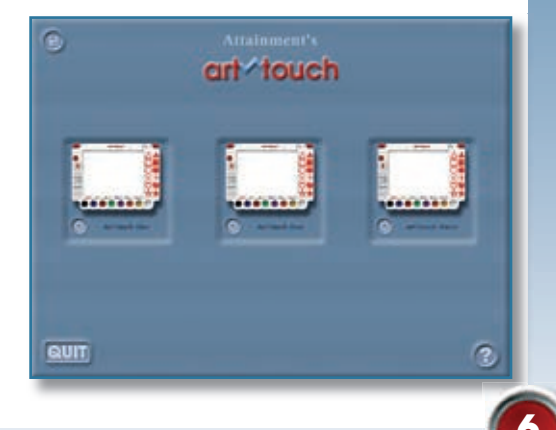

# **Creating Pictures**

## Backgrounds

Select a tablet and the tablet fills the screen with a blank white piece of paper (background). There are 24 different background colors and themes to choose from. Click on the **Backdrop Tray** tab to view or select a different background. Background themes can be modified any time during the designing process.

# **Stencils**

Twelve stencils are shown on a tablet at one time. Select a stencil for your picture then drag it onto the paper. Over 400 stencils are available by accessing the **Stencil Tray.** Click on the **Stencil Tray** tab. Each stencil on the tray represents a set of twelve. Click on a stencil in the tray to reveal that set of twelve on the **ArtTouch** tablet

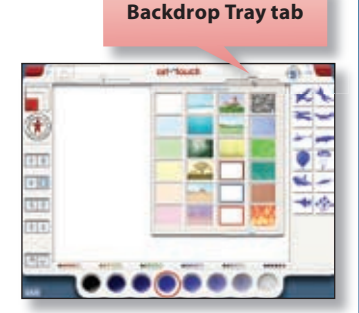

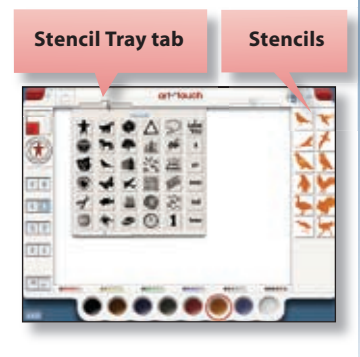

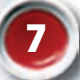

## Colors

Eight colors are available in the color

cups with an additional 40 colors available through the color bar selections. Select a color before adding new stencils. To change color of a stencil already on the paper, click on the stencil (an outline box will show around selected stencil) then select a new color.

.....

.....

Color bars

......

.....

Color cups

## **Erase Stencils**

To remove a stencil from the picture click and drag it off the paper or click the **Erase** button. Each time the **Erase** button is pressed the stencil last placed on the paper will erase.

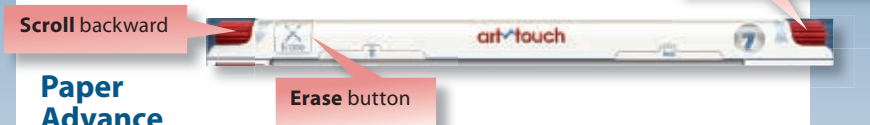

Each tablet has nine pieces of paper. To **scroll** the paper, roll the paper advance knobs—the left to scroll backwards, the right to scroll forwards. **Pictures are automatically saved in the tablet until you erase them** (see pg. 13).

# **Stencil controls**

## Size controls:

There are four size choices -

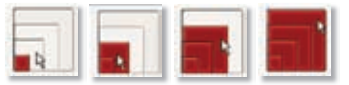

#### **Spin controls:** Rotates stencils 90 degrees –

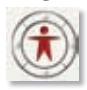

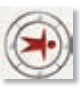

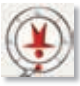

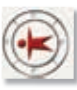

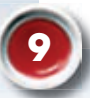

**Reverse control** reverses the color scheme of stencil.

Layer reposition/Pull forward-Push behind controls pulls the stencil forward or pushes it behind when two or more stencils overlap.

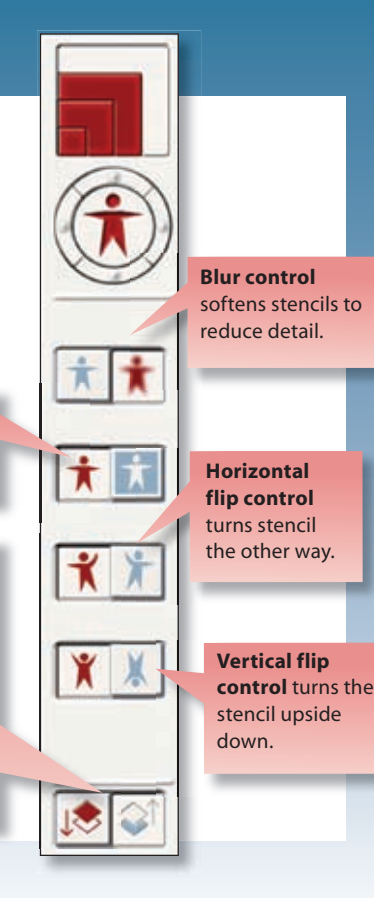

Access program options at the opening screen by clicking on the button in the upper left corner.

### Personalize

Add personal touches like the artist's name and labels for each of the three tablets. To add the artist's name, click in the **Artist** box and type their name. To rename a table, click on a tablet label (Tablet One, Two or Three) and type a new label. The artist's name and tablet label will appear on the bottom of printed pages. Tablet labels are also used as part of the filename when saving pictures.

### Print

There are two ways to print pictures: a tablet's grid of nine pictures or one picture per page.

**To print all pictures** in a tablet on one 3x3 grid, press the **PRNT** button below a tablet on the **Options** screen.

Sample print of all pictures in a tablet in one grid.

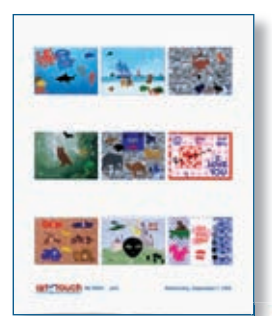

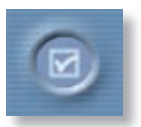

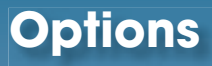

**To print a single picture** from a tablet, click on the solution below a tablet. The tablet shows all nine pictures in a 3 x 3 grid. Click to highlight the picture you want to print and press the **Print** button.

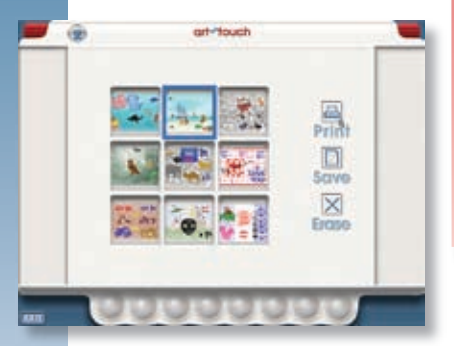

This button also opens the 3x3 grid allowing you to print, save or erase pictures, then returns you to the **Options** screen.

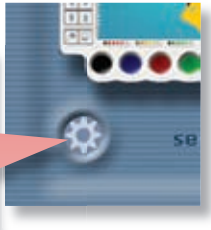

You can print, save or erase individual pictures from a tablet using this screen.

> Sample print of a single picture from a tablet.

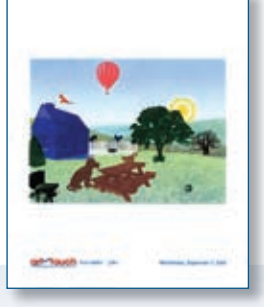

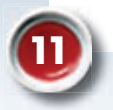

### Save

**ArtTouch** pictures can be saved to your computer as separate JPEG files and used in other programs or as e-mail attachments. Pictures are saved in the **ArtTouch** folder. Change the location for saved pictures by clicking the **Set Folder for Saved Pictures** 

button on the Options screen. We recommend that you change the tablets' labels to prevent saved pictures from being overwritten.

#### To save each picture in a tablet

to individual JPEG files, click on the

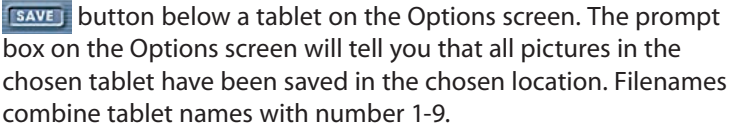

**To save one picture at a time**, press the substitution below a tablet. The tablet shows all nine pictures in a 3 x 3 grid. Click to highlight the picture you want to save and press the **Save** button. The picture is saved to the chosen location.

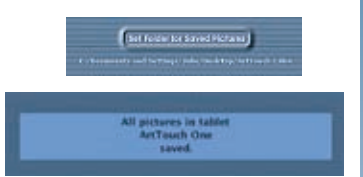

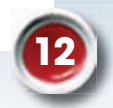

### Erase

There are two options: erase every picture in a tablet or erase an individual picture.

**To erase all pictures in the tablet**, press the **Erase** button under the tablet on the Options screen. Press the **Erase** button again to confirm that you want to erase all pictures from the tablet.

To erase an individual picture, click on the subtraction below the tablet. The tablet shows all nine pictures in a 3 x 3 grid. Click to highlight the picture you want to erase and press the **Erase** button.

### **Spoken prompts**

Check to allow spoken prompts during scanning and narration on the **Help** screen.

## Sound effects

This allows small sound effects to play from the program.

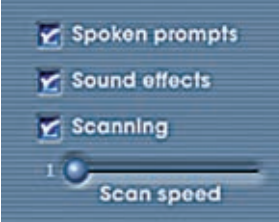

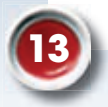

# **Scanning & Touch Screens**

# Scanning

**Scanning** is built into **ArtTouch**. Scanning is enabled on every screen except the **Options** screen. Start scanning at any time by activating **Spacebar** or **Enter** key.

# Scanning speed

The slider sets the starting speed of scanning. Speed ranges from 1 to 10 second dwelling time. Scanning speed is adjustable while running the program using the keyboard vertical arrows.

# **Touch Screens**

**ArtTouch** was designed with special consideration on accessing the program with a touch screen. All **ArtTouch** functions can be performed via touch screen.

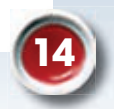

# License

#### Ownership

Attainment Company retains the title to the software program. The purchaser only gains the title to the enclosed CD.

#### Copyright

This program is protected by United States copyright laws and International copyright treaties.

### Upgrades

If within 30 days of this software purchase Attainment releases a new version of the software, you may send the enclosed CD to Attainment Company for a CD containing the new software at no charge. After 30 days, you must pay an upgrade fee.

#### Warranty

Attainment Company warrants that the enclosed CD is free of defects in materials and workmanship for up to one year of purchase. If you discover a defect, return the enclosed CD to Attainment Company for a free replacement. There is a replacement charge of \$15.00, plus shipping and handling, for products replaced after such warranty expires.

#### **Limitation of Liability**

Attainment Company shall not be liable for damages, including incidental or consequential, arising from the use of the program or this documentation. Some states, however, do not allow the limitation or exclusion of liability for incidental or consequential damages. In these cases, this limitation may not apply.

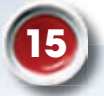